## 中天旅游 SCM 系统——开团操作说明

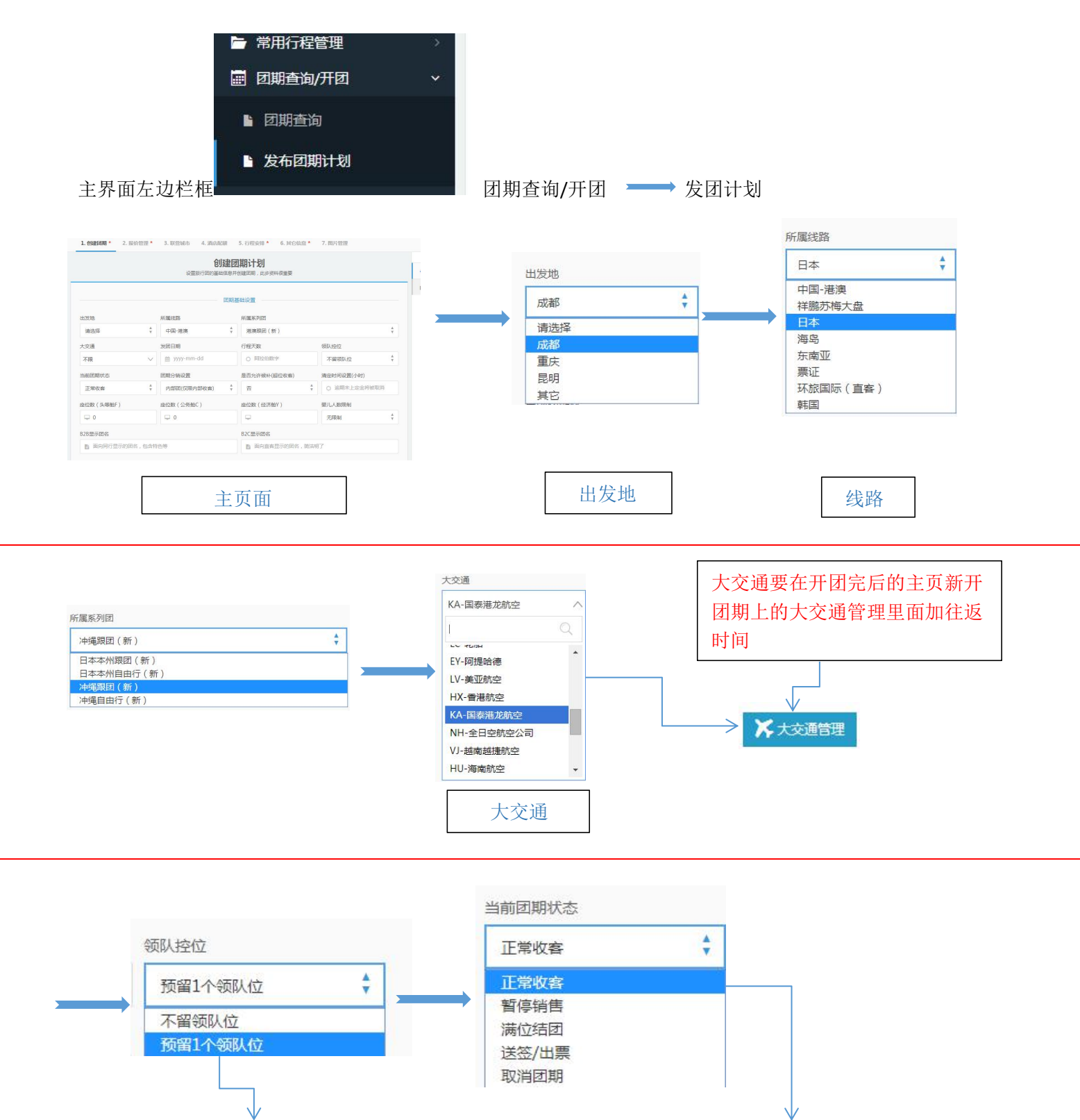

冲绳要留领队

其它不留

团期根据当时的情况进 行状态选项

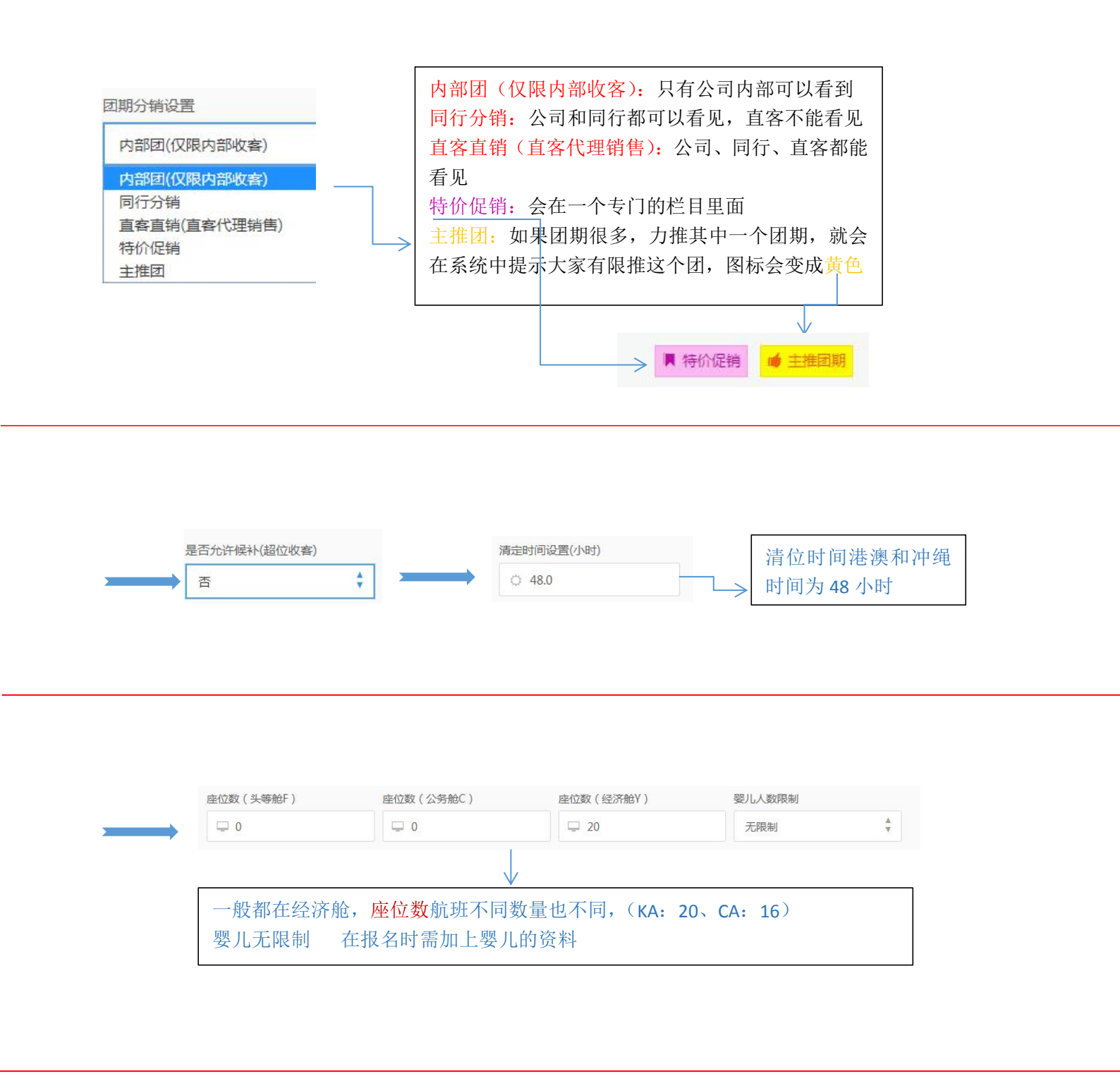

| B2B显示团名                     | B2C显示团名                     |
|-----------------------------|-----------------------------|
| ■ KA(香港转机)-恋恋冲绳清新版5天4晚(早对晚) | ■ KA(香港转机)-恋恋冲绳清新版5天4晚(早对晚) |
|                             |                             |
| ● <b>B2B</b> 和 B2C 的团名是一样的  |                             |
| 和范措板权式, 前班西字代码 ( 往近         | 田细) 线路+闭欠+Ⅱ天Ⅱ晚              |

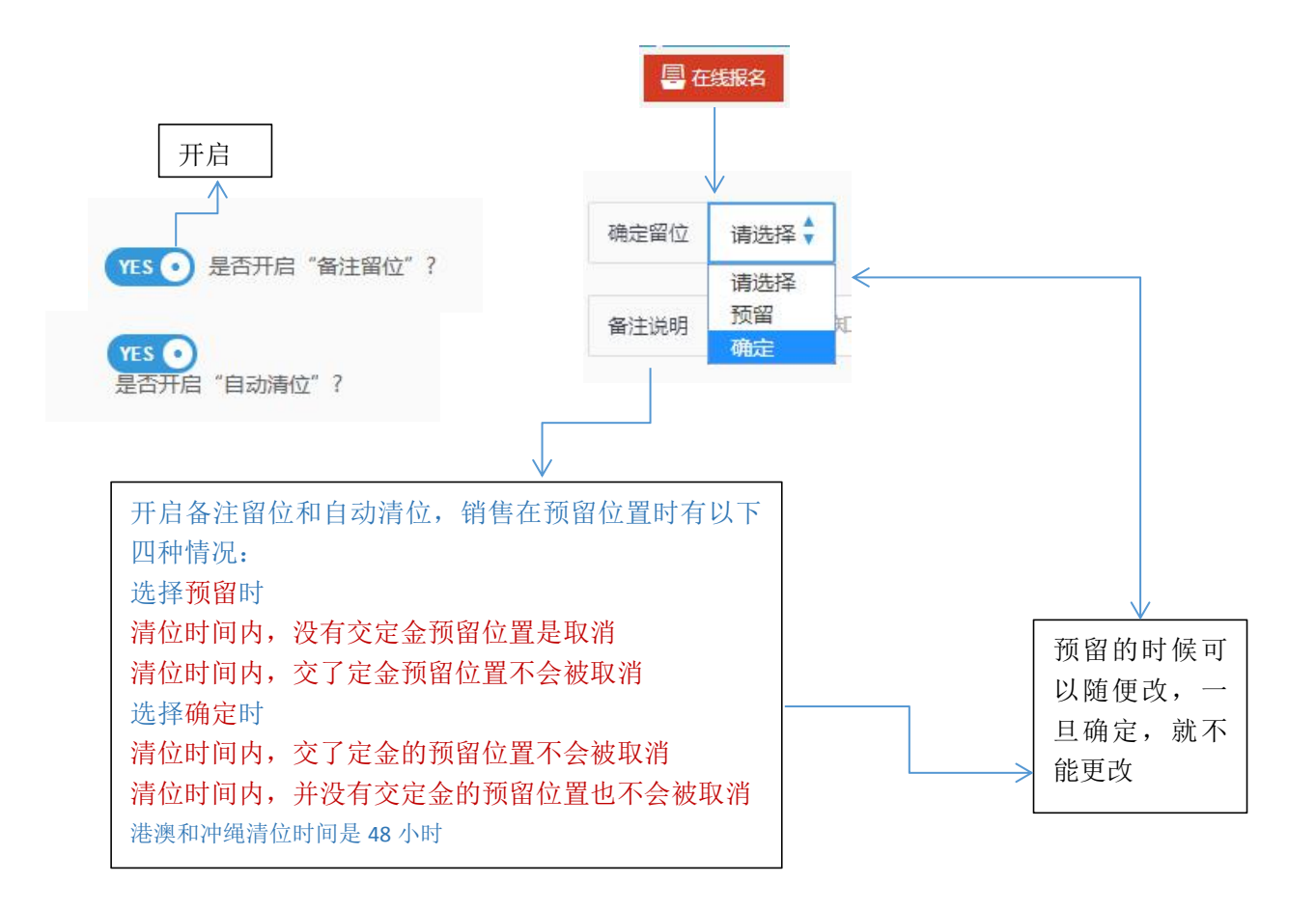

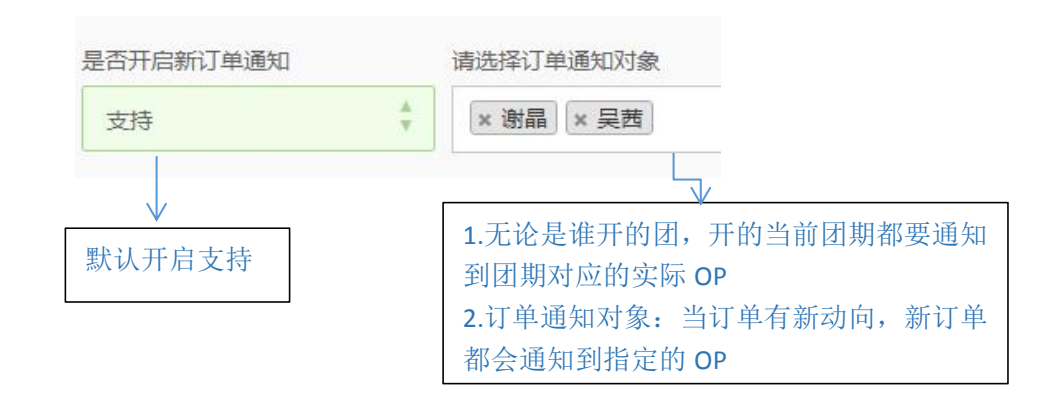

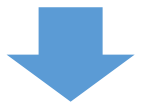

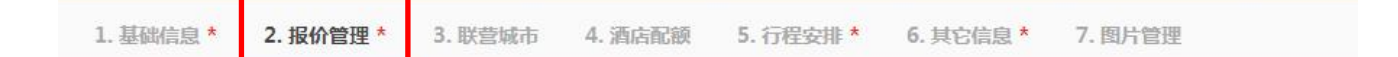

|                      | <b>团期报价管理</b><br>您可以为当前团期增加多个产品报价体系 |                 |            |                  |           |         |         |               |       |        |            |
|----------------------|-------------------------------------|-----------------|------------|------------------|-----------|---------|---------|---------------|-------|--------|------------|
| 田 团期报                | 价列表                                 |                 |            |                  |           |         |         |               |       |        |            |
| 操作                   | 报价/产品                               | 品名称             | 默认         | 成人价              | 小孩占床价     | 小孩不占床价  | 婴儿价     | 单房差           | 可优惠金额 | 直客加价   | 老          |
| Lef 修改 👂             |                                     | ž.              | 是 💿        | 4680.00          | 5180.00   | 4880.00 | 1800.00 | 1400.00       | 0.00  | 400.00 |            |
| Le 修改 🚺              |                                     | ä               | • 音        | 4880.00          | 5380.00   | 5080.00 | 1800.00 | 1400.00       | 0.00  | 400.00 |            |
| Le 修改 🌔              |                                     | ä               | <b>●</b> 香 | 5080.00          | 5580.00   | 5280.00 | 1800.00 | 1400.00       | 0.00  | 400.00 |            |
| ピ 修改 🌔               | (删除)四档                              | ä               | <b>•</b> * | 5180.00          | 5680.00   | 5380.00 | 1800.00 | 1400.00       | 0.00  | 400.00 |            |
|                      |                                     |                 |            |                  |           |         |         | ſ             | 团期价   | 位有几    | L栏         |
| 报价名称 一档              | 1                                   | <b>同行报价</b> 461 | 80.00      | 小孩占庄价            | 5180.00   |         |         |               | 格只有   | 其中一    | 一个         |
| 小孩不占床 48             | 80.00                               | 婴儿报价 180        | 00.00      | 華術和整             | 1400.00   |         |         | $\rightarrow$ | 档期位   | 置销售    | Ī完         |
| 可优康金额 0.<br>表人附加勝 0. | 10                                  | 直察加於 400        | 0.00       | 直察分铜运(<br>网络报名定: | € 2000.00 |         |         |               | 那个默   | 认档期    | 月,         |
| 机位和数 5               |                                     |                 |            |                  |           |         |         |               | 档期的   | 现象.    | (          |
|                      |                                     | G 修改产品          |            | RUT              |           |         |         |               | 一档跳   | 转到第    | ₹ <u> </u> |

 $\vee$ 

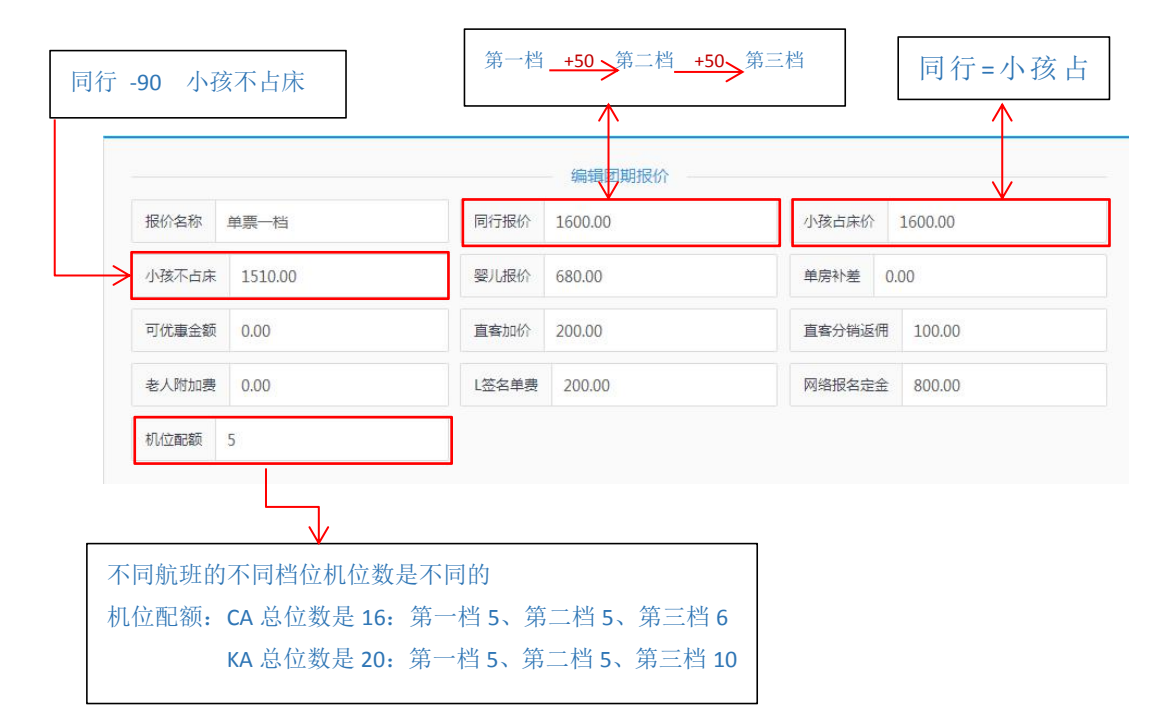

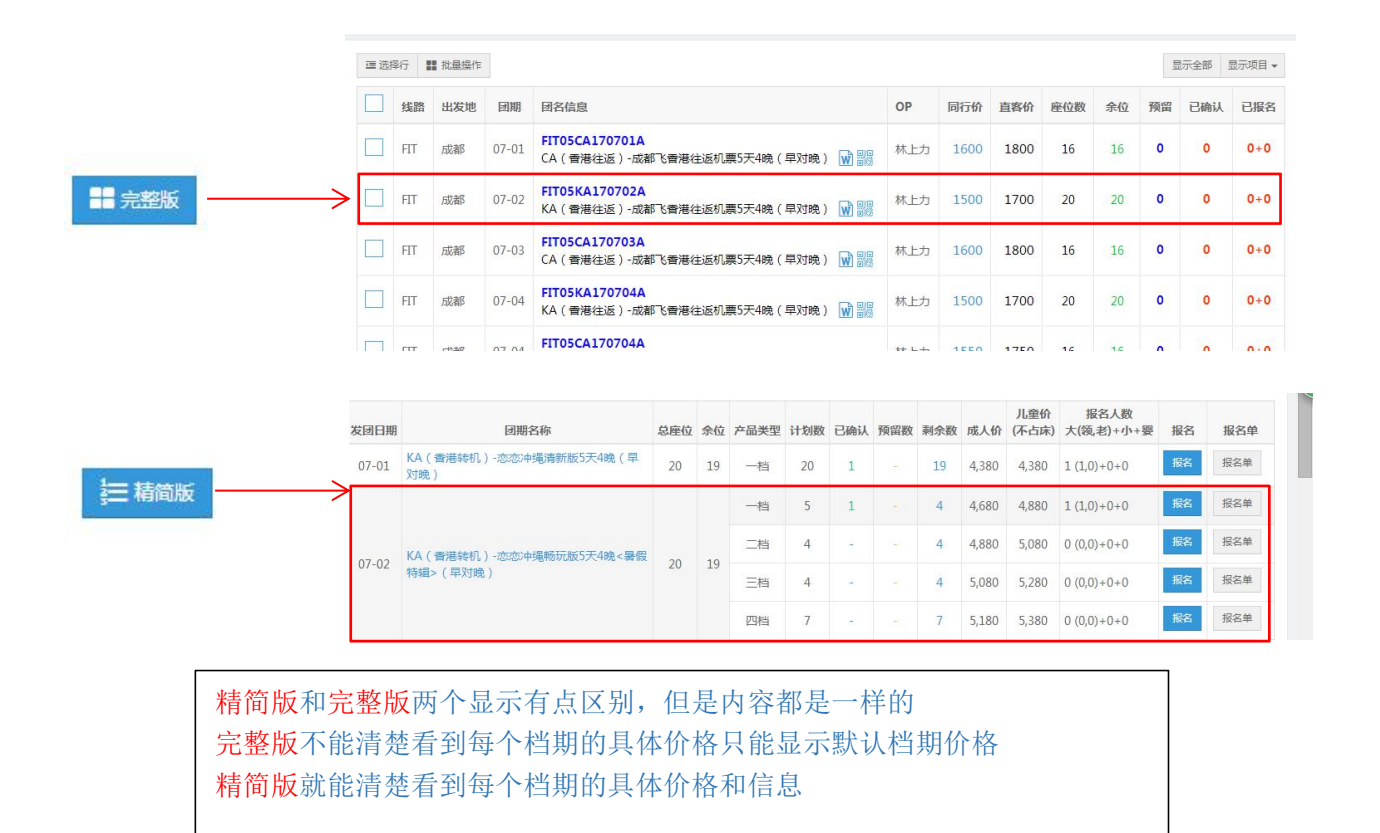

## 团期发布后团期查询首页发布的团期上都会出现以下信息

|                                                     | <b>通知书</b> 囚行程文档           |                            | 行程安排 👗 大交通管              | 王 🔗 联营城市 🛛 《 投价 | 管理 📕 酒店配额 | く一票多支 |
|-----------------------------------------------------|----------------------------|----------------------------|--------------------------|-----------------|-----------|-------|
|                                                     | 計划 🗏 在线报名                  | ■ 报名清单 2 订                 | 金清位 💼 删除图明               | A 完结锁团          |           |       |
|                                                     |                            |                            |                          |                 |           |       |
| $\checkmark$                                        |                            | ↓                          | 1                        | $\downarrow$    |           |       |
| 更改团期配                                               |                            | 更改团期                       |                          | 添加更改航班          |           |       |
| 置,更改团                                               |                            | 具体信息                       |                          | 的具体时间和          |           |       |
| 期实际 OP                                              |                            | 内容                         |                          | 设置              |           |       |
|                                                     |                            | L                          | l [                      |                 |           |       |
| <b>√</b>                                            |                            |                            |                          |                 |           |       |
| <pre>/ [FIT05CA17070]</pre>                         | 1A】团期配置                    |                            |                          | ×               |           |       |
| 出发城市                                                | 当前团期状态                     | 允许                         | 卖补(超位收客)                 |                 |           |       |
| 成都                                                  | ▼ 正常收客                     | ▲<br>▼ 否                   | Å<br>V                   |                 |           |       |
| 当前团期OP                                              | 领队                         | 送签人                        | 清定时间设置(小时)               |                 |           |       |
| 林上力                                                 | 如:张三                       | 如:张三                       | <ul> <li>48.0</li> </ul> |                 |           |       |
| • 香 捡漏汇促销                                           |                            | 是 💿 开启 "备注智                | 留位"                      |                 |           |       |
| B2B显示团名                                             |                            | B2C显示团名                    |                          |                 |           |       |
|                                                     |                            |                            |                          |                 |           |       |
| ■ CA(香港往返)-                                         | 成都飞香港往返机票5天48              | ■ CA(香港往返)・                | 成都飞香港往返机票5天48            |                 |           |       |
| <ul> <li>E CA (香港往返)-</li> <li>座位数(头等舱F)</li> </ul> | 成都飞香港往返机票5天40<br>座位数(公务舱C) | E CA (香港往返) -<br>座位数(经济船Y) | 成都飞香港往返机票5天48<br>婴儿人数限制  |                 |           |       |

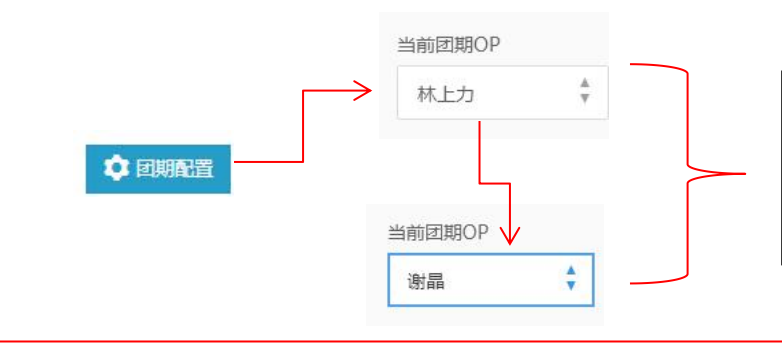

OP 备注,这个只有当前团期的 OP 才有 这个权限,所以无论谁开团了之后,还 是要把团的操作改成实际 OP,这样对 应团期的 OP 就能直接随时都可以更改

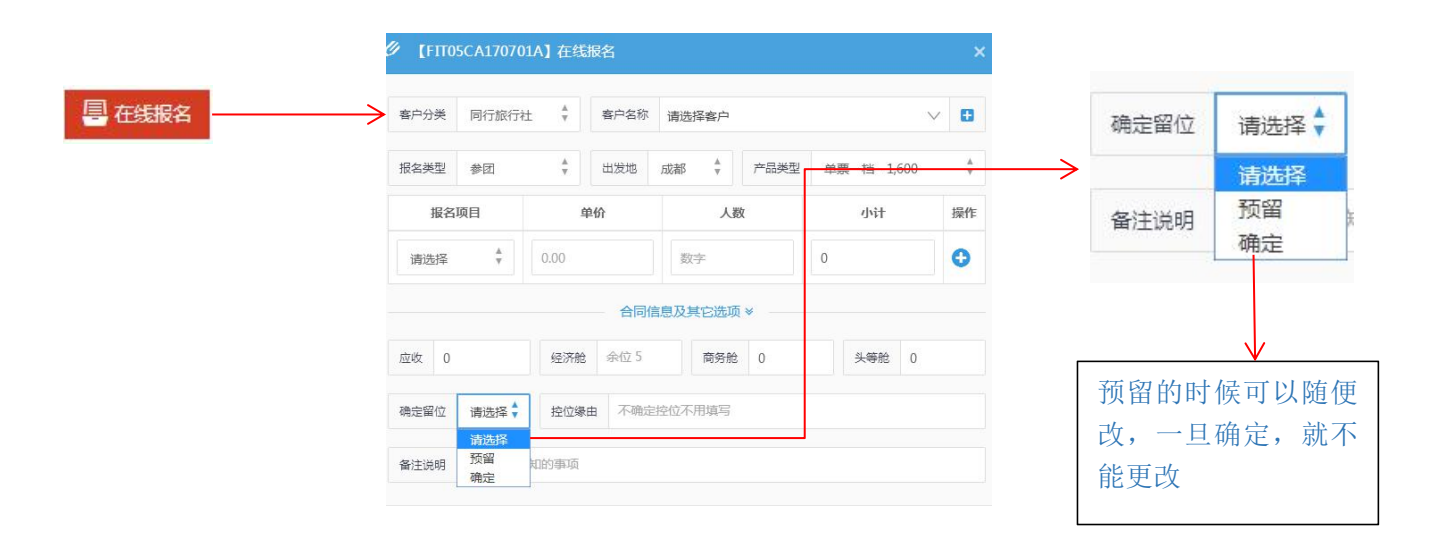

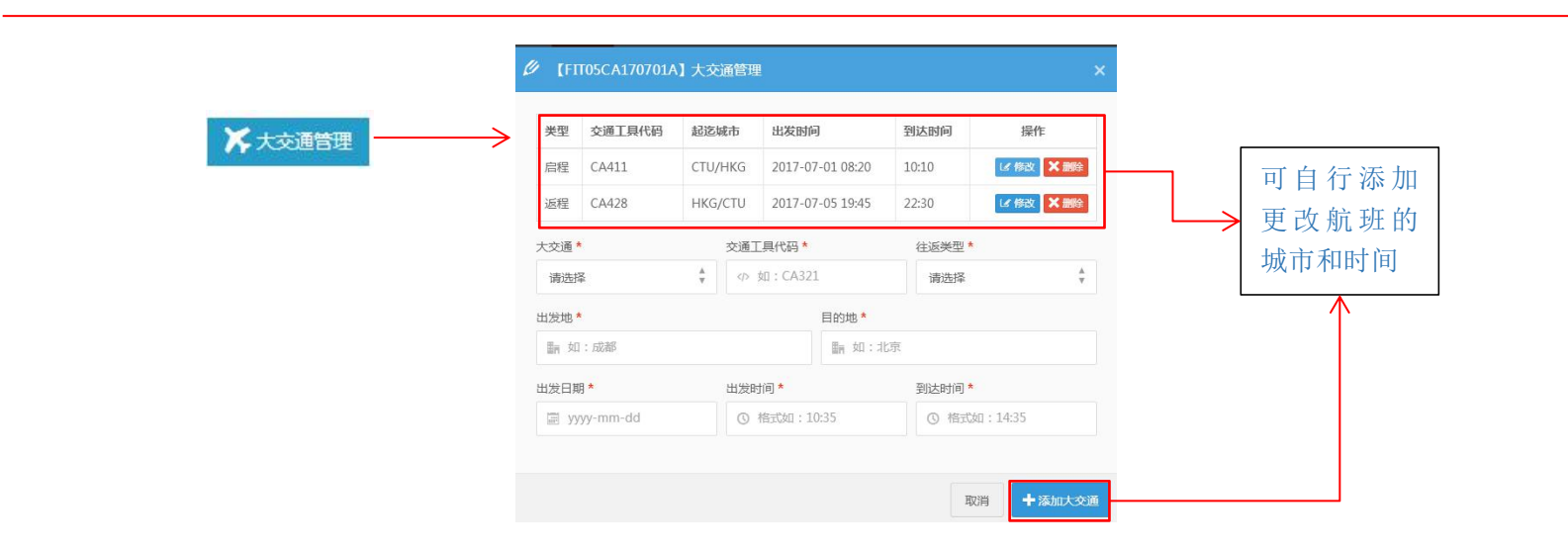

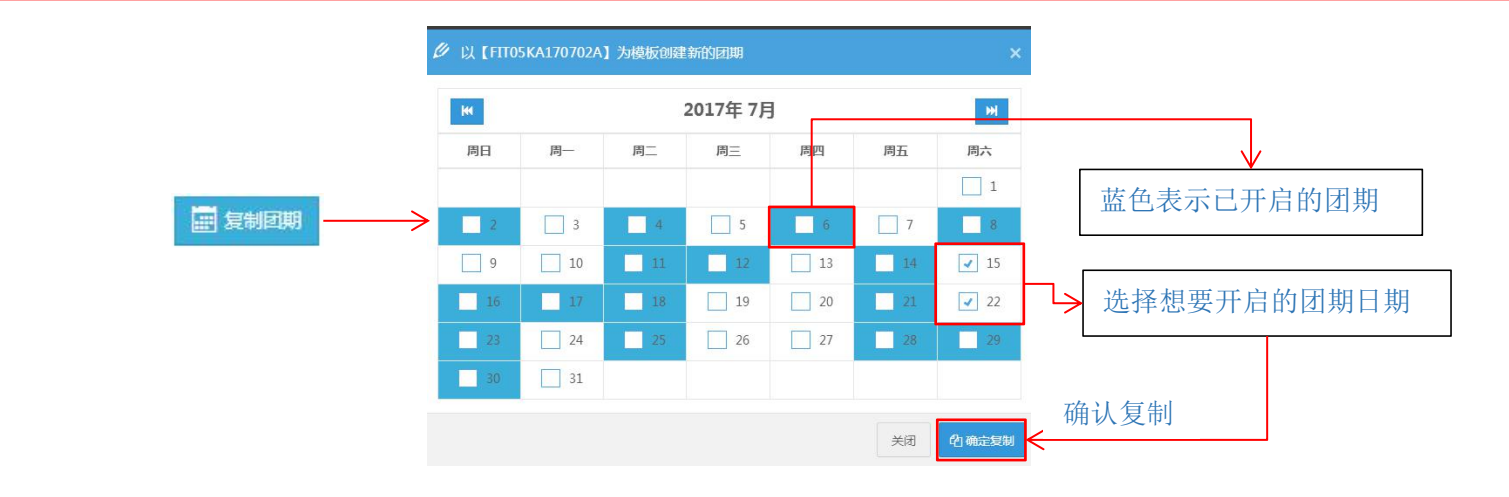

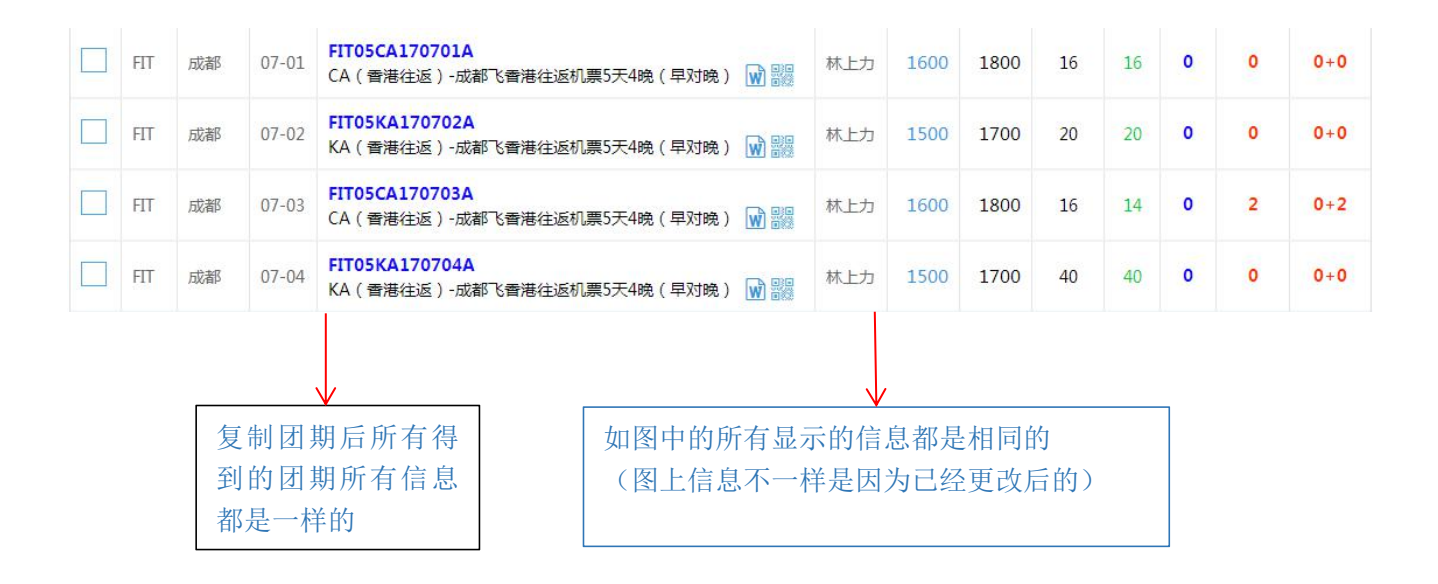

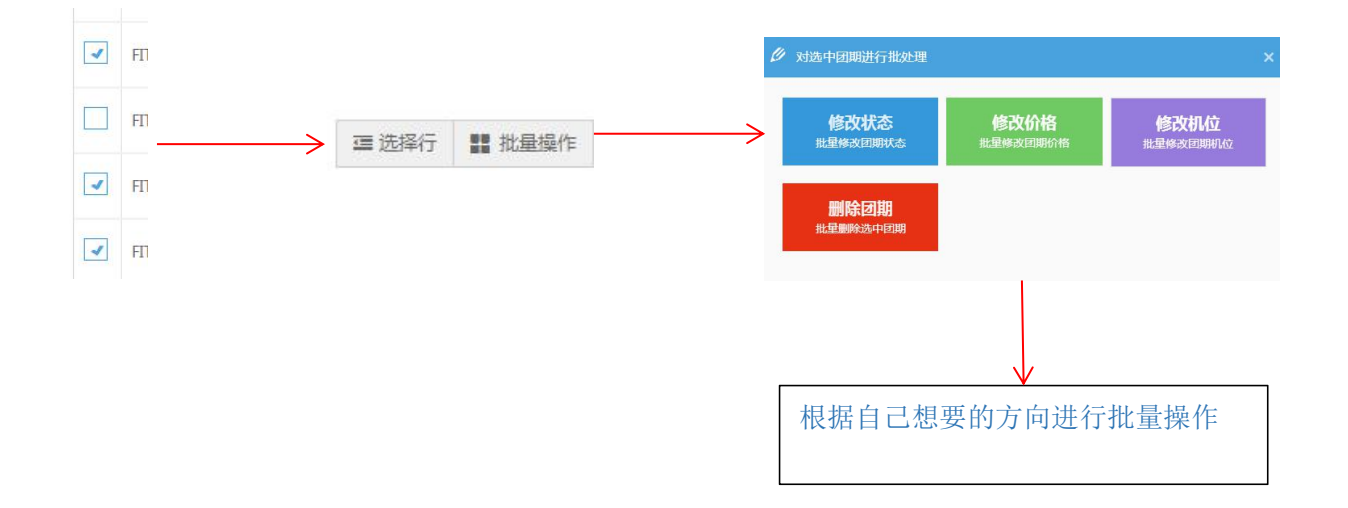